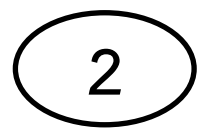

## คู่มือการบำรุงรักษาคอมพิวเตอร์เบื้องต้น วิธีลบไฟล์ขยะ temp

1. ดับเบิ้ลคลิก My Computer ขึ้นมา

| :=   🕞 👖 🗢             |                                                         | Computer                                                                                                    |                                          | - 🗆 🗙        |
|------------------------|---------------------------------------------------------|----------------------------------------------------------------------------------------------------|------------------------------------------|--------------|
| File Computer V        | iew                                                     |                                                                                                    |                                          | ^ <b>(</b> ) |
| Properties Open Rename | Access Map network Add a network<br>Iocation<br>Network | Open Control<br>Panel                                                                                                    |                                          |              |
| (e) = ↑ (■)            | omputer >                                               |                                                                                                    | V C Search Computer                      | ٩            |
| <ul> <li></li></ul>    | omputer >                                               | Hard Disk Drives (2)<br>Local Disk (C:)<br>155 GB free of 194 GB<br>Devices with Removable Storage (1)<br>DVD RW Drive (E:)<br>Dther (1)<br>Nero Scout<br>System Folder | Vork_JT (D:)       693 GB free of 736 GB |              |
| 4 items                |                                                         |                                                                                                    |                                          | ## <b>=</b>  |

2. ดับเบิ้ลคลิกที่ Drive C จะเจอโฟลเดอร์ต่างๆ

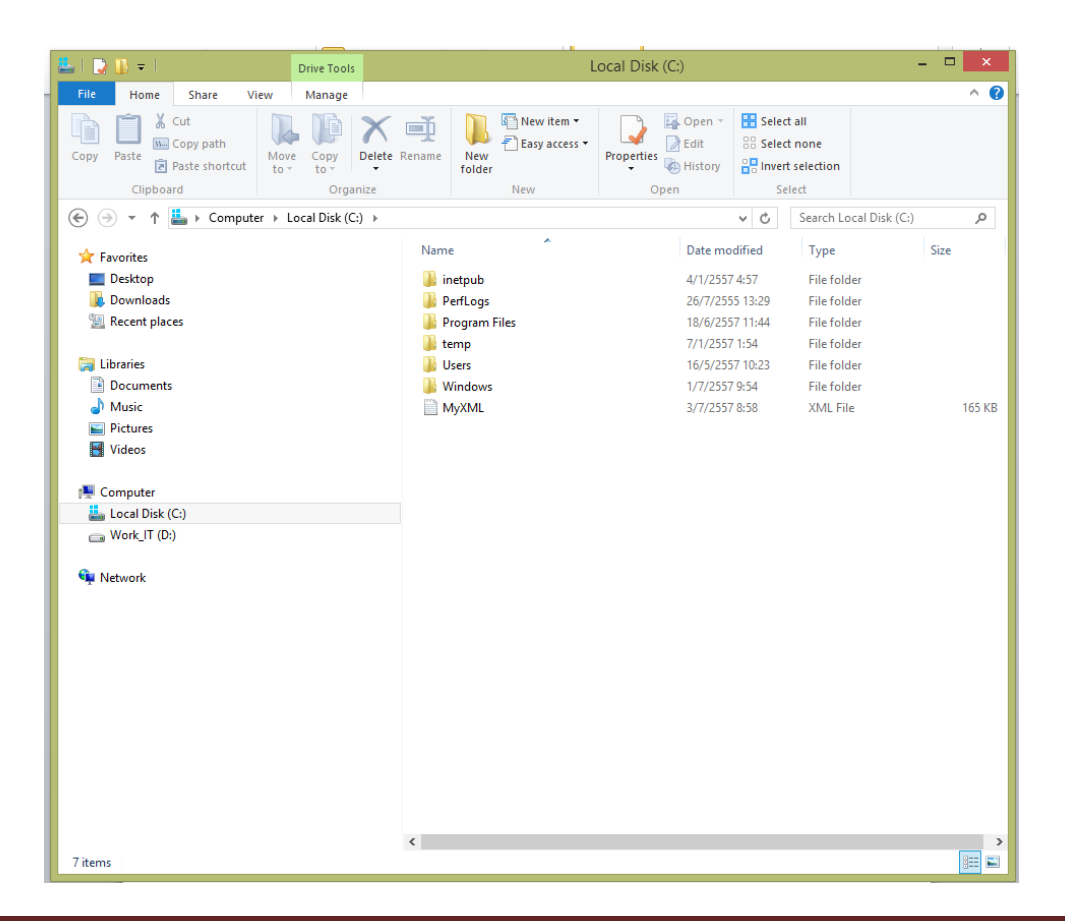

3. ดับเบิ้ลคลิกที่โฟลเดอร์ Windows หาโฟลเดอร์ Temp และดับเบิ้ลคลิกโฟลเดอร์ Temp

| k I 🕞 🚯 🕈 I                                                                                                    | Windows                                                                                                    |                                                                                                    |                                                                                                    | - 🗆 🗙     |
|----------------------------------------------------------------------------------------------------|----------------------------------------------------------------------------------------------------|----------------------------------------------------------------------------------------------------|----------------------------------------------------------------------------------------------------|-----------|
| File Home Share View                                                                                                    |                                                                                                    |                                                                                                    |                                                                                                    | ^ (       |
| Copy Paste Copy path<br>Clipboard Cippoart Cippoart Corport                                                                                                    | te Rename New folder New Ope                                                                                          | A Open ▼     Fistory     Select     Constant     Constant     Co | t all<br>t none<br>t selection<br>:lect                                                                                      |           |
|                                                                                                    | Windows >                                                                                                    | ~ Ċ                                                                                                    | Search Windows                                                                                                    | م<br>ر    |
| <ul> <li>★ Favorites</li> <li>■ Desktop</li> <li>Downloads</li> <li>32 Recent places</li> <li>32 Libraries</li> <li>32 Documents</li> <li>34 Music</li> <li>35 Pictures</li> </ul> | Name  PCHEALIH PCHEALIH Performance PLA PolicyDefinitions Prefetch Registration rescache Resources Resources SchCache | Date modified<br>8/11/2556 1:56<br>26/7/2555 13:53<br>26/7/2555 13:53<br>14/5/2557 16:31<br>3/7/2555 13:53<br>12/6/2555 13:53<br>12/6/2555 13:53<br>26/7/2555 13:53                                                                                                    | Type<br>File folder<br>File folder<br>File folder<br>File folder<br>File folder<br>File folder<br>File folder<br>File folder | Size      |
| <ul> <li>Videos</li> <li>Computer</li> <li>Local Disk (C:)</li> <li>Work (T (D:)</li> </ul>                                                                                        | <ul> <li>schemas</li> <li>security</li> <li>ServiceProfiles</li> <li>servicing</li> </ul>                             | 26/7/2555 13:53<br>26/7/2555 13:49<br>26/7/2555 13:00<br>13/11/2556 0:09                                                                                                    | File folder<br>File folder<br>File folder<br>File folder                                                                     |           |
| 🙀 Network                                                                                                    | <ul> <li>SetUP</li> <li>ShellNew</li> <li>SKB</li> <li>SoftwareDistribution</li> <li>Speech</li> </ul>                | 20/7/2555 13:00<br>8/11/2556 1:57<br>26/7/2555 13:49<br>20/5/2557 13:59<br>26/7/2555 13:53                                                                                                    | File folder<br>File folder<br>File folder<br>File folder<br>File folder                                                      |           |
|                                                                                                    | <ul> <li>System</li> <li>System32</li> <li>TAPI</li> <li>Tasks</li> </ul>                                             | 26/7/2555 13:53<br>3/7/2557 9:02<br>26/7/2555 13:53<br>3/7/2557 9:00                                                                                                    | File folder<br>File folder<br>File folder<br>File folder                                                                     |           |
|                                                                                                    | JostData<br>TostData<br>Tasing<br>Size larger than 9.60 M8<br>Folders: 4f1a2d93-e9f1-4551-85<br>Vss     Vss           | 3/7/2557 14:00<br>cf-4fd6b63a1908,<br>DLL, MPGEAR.DLL, MP                                                                                                    | File folder<br>er<br>er<br>SigStub,                                                                                          |           |
| 106 items                                                                                                    | <                                                                                                    |                                                                                                    |                                                                                                    | ><br>:::: |

4. ข้อมูลขยะที่อยู่ในโฟลเดอร์ Temp ก็จะปรากฏขึ้นมา

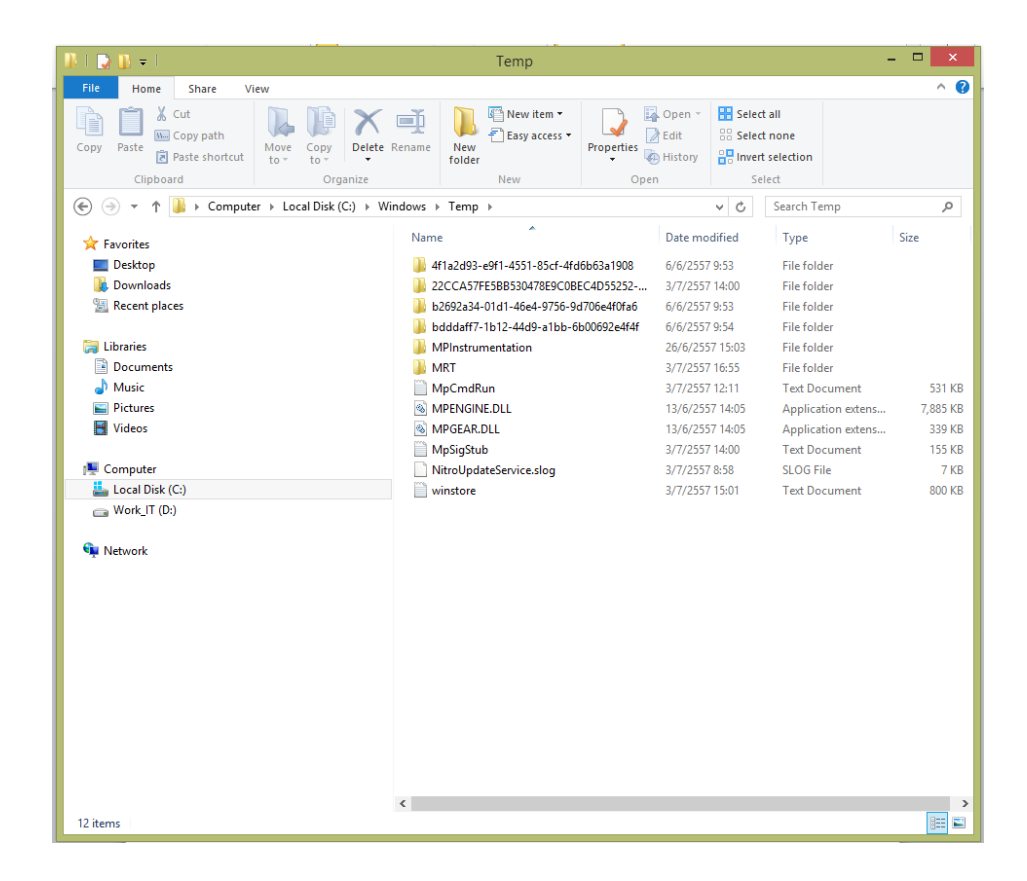

5. ให้กด Ctrl + A เพื่อทำการเลือกข้อมูลทั้งหมด และกด Delete โปรแกรมก็จะทำการลบข้อมูล จะมีบางไฟล์ที่ไม่ สามารถลบได้ เนื่องจากข้อมูลถูกใช้งานอยู่

| 1 I 🕽 🚯 🖛 I                                                                                                    | Temp                                                                      |                                                                                                    | - 🗆 🗙                         |
|----------------------------------------------------------------------------------------------------|---------------------------------------------------------------------------|----------------------------------------------------------------------------------------------------|-------------------------------|
| File Home Share View                                                                                                    |                                                                           |                                                                                                    | ^ <b>()</b>                   |
| Copy Paste Cut<br>Paste Copy path<br>Paste shortcut<br>Clipboard Cut<br>Clipboard Cut<br>Cut<br>Move Copy<br>tov<br>Copy anize | Rename New folder New Topperties                                          | Open     Select all       Edit     Select none       History     Invert selection       Select     Select               |                               |
| A a the formular to local Disk (C) to W                                                                                        | ndowr b Temp                                                              | M. C. Search Temp                                                                                                    | 0                             |
| ★ Favorites                                                                                                    | Name                                                                      | Date modified Type                                                                                                    | Size                          |
| 🔲 Desktop<br>〕 Downloads                                                                                                    | 4f1a2d93-e9f1-4551-85cf-4fd6b63a1908 22CCA57FE5BB530478E9C0BEC4D55252     | 6/6/2557 9:53         File folder           3/7/2557 14:00         File folder                                          |                               |
| 🗐 Recent places                                                                                                    | b2692a34-01d1-46e4-9756-9d706e4f0fa6 bdddaff7-1b12-44d9-a1bb-6b00692e4f4f | 6/6/2557 9:53         File folder           6/6/2557 9:54         File folder                                           |                               |
| Cibraries                                                                                                    | MPInstrumentation MRT                                                     | 26/6/2557 15:03         File folder           3/7/2557 16:55         File folder                                        |                               |
| Music     Fictures                                                                                                    | MpCmdRun<br>MPENGINE.DLL                                                  | 3/7/2557 12:11 Text Docume<br>13/6/2557 14:05 Application e                                                             | ent 531 KB<br>extens 7,885 KB |
| Videos                                                                                                    | MPGEAR.DLL MpSigStub Nite-Undet-Consistence                               | 13/6/255/14:05         Application e           3/7/255714:00         Text Docume           2/7/2557050         SLOC 51- | extens 339 KB<br>ent 155 KB   |
| Local Disk (C:)                                                                                                    | winstore                                                                  | 3/7/2557 15:01 Text Docume                                                                                              | 7 KB<br>ent 800 KB            |
| 📾 Work_IT (D:)<br>क                                                                                                    |                                                                           |                                                                                                    |                               |
| 12 items 12 items selected                                                                                                    | <                                                                         |                                                                                                    |                               |